# 開通終身學習護照-操作步驟

一、建立個人帳戶

(一)登入環保署環境教育終身學習網網站 https://elearn.epa.gov.tw/

| ◇ 行政院環境保護                                                                           | 署                                                                                                    | .ta                                                                                                    |                                                                              | Lie a                                                            |
|-------------------------------------------------------------------------------------|----------------------------------------------------------------------------------------------------|----------------------------------------------------------------------------------------------------|------------------------------------------------------------------------------|------------------------------------------------------------------|
| 環境教育終身                                                                              | 學習網。                                                                                                    | 環                                                                                                    | 步驟一:進入環<br>境教育終身學習                                                           | 保署<br>發網網站                                                       |
| 単入       京記機墜ノ密碼       京新手上路       単間       個人終身學習       學習資訊       ●       単功編岐表影片 | 14722278<br>最新消息 現境<br>- [106023]1目107年1月11<br>- [106023]新生記編<br>- [106021]前目短期<br>- [106021]前星短期<br>- [106021]前星前<br>- [1060512]前編末明社前<br>- [1060512]前編末明社前<br>- [1060512]前編末明社前 | 最新行<br>数方育時數)<br>出起,未開始該并<br>結婚重約35<br>結婚重約35<br>結婚<br>情報重約35<br>結婚<br>情<br>情<br>第<br>結<br>情<br>情<br>始<br>情<br>情<br>始<br>情<br>情<br>情<br>自<br>情<br>情<br>自<br>情<br>情<br>自<br>情<br>自<br>情<br>自<br>情<br>自<br>情<br>自<br>情<br>自<br>情<br>自<br>情<br>自<br>情<br>自<br>情<br>自<br>情<br>自<br>情<br>自<br>情<br>自<br>情<br>自<br>自<br>情<br>自<br>情<br>自<br>自<br>自<br>情<br>自<br>情<br>自<br>自<br>自<br>情<br>自<br>情<br>自<br>情<br>自<br>情<br>自<br>自<br>情<br>自<br>情<br>自<br>情<br>自<br>情<br>自<br>情<br>自<br>情<br>自<br>情<br>自<br>情<br>自<br>情<br>自<br>情<br>自<br>情<br>自<br>情<br>自<br>情<br>自<br>情<br>自<br>情<br>自<br>情<br>自<br>情<br>自<br>情<br>自<br>自<br>情<br>自<br>自<br>情<br>自<br>自<br>自<br>自<br>自<br>自<br>自<br>自<br>自<br>自<br>自<br>自<br>自 | 58 學習機關代碼<br>建學資料<br>建學資料<br>建一次第2<br>建學資料<br>建學習例」環境研繫<br>自動和經 話參用留資(內內答)資訊 | <ul> <li>※ 2 2 2 2 2 2 2 2 2 2 2 2 2 2 2 2 2 2 2</li></ul>       |
| 目前註冊人數                                                                              | 依地區 依赖别                                                                                                    | 依機關別                                                                                                    |                                                                              | 上午08:30-12:00<br>下午13:30-17:30<br>值箱: <u>enselsent@unsil.com</u> |
| 47242/                                                                              | > 臺北市                                                                                                    |                                                                                                    | > 高表市                                                                        | 中級問題留言點此                                                         |
|                                                                                     | 2 加速市                                                                                                    |                                                                                                    | 2 四年版                                                                        | 累計瀏覽 1736604人                                                    |
|                                                                                     | - 新建自康江寺                                                                                                    |                                                                                                    |                                                                              | 今日瀏覽: 336人                                                       |
|                                                                                     |                                                                                                    |                                                                                                    |                                                                              | 目前绿上:79人                                                         |

## (二)點選左上角「註冊」

| 行政院環境保護 環境教育終身                       |                                                                                                    |                                                                                                    |                                                                 |
|--------------------------------------|----------------------------------------------------------------------------------------------------|----------------------------------------------------------------------------------------------------|-----------------------------------------------------------------|
| xxxxxxxxxxxxxxxxxxxxxxxxxxxxxxxxxxxx | 武政会社 会称     武法の法 (1993年) 日本の一部では、1993年)     二のののの一部では、1993年)     二のののの一部では、1993年)     二のののの一部では、1993年)     二ののの一部では、1993年)     二のののの一部では、1993年)     二のののの一部では、1993年)     二ののののののののののののののののののののののののののののののののの | <ul> <li>第進 学習時間代語</li> <li>登 提尋資料</li> <li>2 提尋資料</li> <li>第 區歌傳之環境教育時數將自動</li> <li>5</li> <li>5</li> <li>6</li> <li>7</li> <li>7<!--</th--><th>PR2 (1) (1) (1) (1) (1) (1) (1) (1) (1) (1)</th></li></ul> | PR2 (1) (1) (1) (1) (1) (1) (1) (1) (1) (1)                     |
| 目前註冊人數                               | <ul> <li>依地區 依頭別 依磯賊別</li> <li>&gt; 臺北市</li> </ul>                                                                                                    | > 嘉暁市                                                                                                    | 上午06:30-12:00<br>下午13:30-17:30<br>信箱: <u>spacksmithanal.com</u> |
|                                      | > 福建省連江縣                                                                                                    | > 品吨 W<br>> 雲林 縣                                                                                                    | 累計測量:1745532人                                                   |

## (三)在閱讀服務條款且同意後打勾,按我已同意

| 153                                   | > <u>首直</u> > 註冊新帳號                                                                                                    |
|---------------------------------------|----------------------------------------------------------------------------------------------------|
| 244 登入                                | 服務條款                                                                                                    |
| ☆ 忘記帳號/密碼<br><u>○</u> 新手上路            | 親愛的朋友,威謝您殖臨行政院環境保護署建置之「環境教育结身學習入口網系統」,關於您的個人資料保護權益,行政院環境                                                                                                    |
|                                       | 体该者进到导重业于以供该。高了某助怎想解「境境致育经济学省人口的充满」如何進行鬼具、短星、利用反体该忘的授催之國人:<br>料,请您務必詳細閱讀下列資訊。                                                                                                  |
| <ul><li>個人終身學習</li><li>學習資訊</li></ul> | 以下宣告適用於您在使用「環境数實終島學習入口網系統」網站服務時,所涉及的個人資料蒐集、運用與保護,但不適用於與4<br>網站功能連結之各政府機關網站。凡經由「環境数實終島學習入口網系统」連結之網站,各網站均有其專屬之聽私權政策,「環境<br>實給島學習入口網系統」不負任何連帶責任。當您連結這些網站時,關於個人資料的保護,適用各該網站的聽私權政策。 |
| 理治的総約運影 片                             | 一、個人資料之蒐集、處理及利用方式                                                                                                    |
|                                       | (一)對於會員所登錄或留存之個人資料,除下列情況外,本網站同意在未獲得會員同意以前,不對外揭露會員之姓名、身分證<br>號,地址、電子動件地址及其他依法受保護之個人資料:<br>1基於環境教育法第19條、第24條及環境教育法能行細則第11第2項之規定,用於環境教育執行成果之宣核、統計及分析。<br>2受司法機關或其他有權機關基於法定程序之要求。  |
| 目前註冊人數                                | 3.渔保障本纲站之财産及權益。<br>4.女怒鱼博识下系统建其他鱼昌武第三人之人自实全。                                                                                                    |
| 493919                                | (二)對於會員所登録或當存之國人資料,會員同意未報送,得於合理之範圍內其其、處理、保存、傳通及使用該等資料,以提<br>使用者其他資訊或服務、或作成會員統計資料、 務。 LLE EIX → 月月主席/→ 日月 30 / / 2 = 5/                                                         |
|                                       | 二、個人應過之義務                                                                                                    |
|                                       | <ul> <li>(一)維持密碼及網驗的機密安全,是「環境教育錄身</li> <li>(二) 諸勿將網驗與密碼速露或提供予第三人知意,或<br/>問題發生時,諸您立即以電子郵件通知「環境教</li> <li>由回怎後,公選性框。</li> <li>在勾選「我已同意」</li> </ul>                               |
|                                       | (三)確保每次連線完畢,均會登出帳號使用以保護個人帳號不可<br>調問即測瞭與確,以防止他上時取你的個人溶到此你!                                                                                                    |
|                                       | 交动制制制品的代码",XAIDLIE / JAIVA20100/1414X017<br>(四) 本網达試管負的行為這是符合會員規範。有品級決定。」本網站決定會員的行為這反本會員規範或任何法令,會員同意:<br>網站得隨時停止哪號使用權或清除哪號,及停止仍一本網站服務。會員在違反法律規定之情事,應自負法律責任。                    |
|                                       | □ 我已經詳細間讀並同章以上服務條款                                                                                                    |

(四)填寫完基本資料按「送出」即完成註冊

註:帳號密碼請妥善保存,不應輕易為他人所知

| <u>五</u> 五       | 註冊新帳                   | 號                                                              |                                               |
|------------------|------------------------|----------------------------------------------------------------|-----------------------------------------------|
|                  | •                      |                                                                |                                               |
| 忘記帳號/密碼          | ANTIOCATON , ATAN 1 IN | and the set of the set of the set of the set                   |                                               |
| Q.新手上路           | #170#P#5% * #8#5/36    | 11日44、10430度力可变入。                                              |                                               |
|                  | *#32 :                 | 1自訂帳號不可以是身分證字號及機關學校代碼。<br>2英文或數字至少4碼;英文字部分大小寫有別,應該             | 置慎輸入。                                         |
| 🦉 個人終身學習         | *姓名:                   | 请填寫真實姓名。若後統活動中與者,需出示與中與                                        | 4人姓名相符之本人證明,不符合者則無法受獎。                        |
| ● 周羽咨却           | *性別:                   | 男 ▼                                                            |                                               |
| 学自負加<br>項境知識競賽影片 | * ● 身分證字號: ○ 居留違字號:    | 检查身分證字號<br>身分證字號必須輸入全碼且關碼之英文字母應為大寫<br>人證明,不符合者則無法受獎。           | 5。若後讀活動中獎者,靈出示與中獎身分遣字號相符之本                    |
|                  | 電子動件:                  | 權<br>建議避免使用yahoo等個人免費信箱                                        | 查信箱                                           |
| 目前註冊人數           | 服務單位:                  | (持空)(填高)<br>若於公家機關及單位、公營事業機構、高中以下學校<br>必填寫以利貴單位環境教育承銷人進行資料核對,- | 2或政府補助超過百分之五十財團法人服務者,請使用者務<br>- 般民眾諸填「00001」。 |
| 492427           | 登入密碼:                  | 1.密碼長度 12~20 碼,必須由數字與英文字母組成且<br>2.密碼不可與登入帳號或身分證字號相同            | 大小寫有別。                                        |
|                  | "確認密碼:                 |                                                                |                                               |
|                  | 出生年:                   | 民國 80 • 年                                                      | 步驟四:埴寫完資料                                     |
|                  | "居住縣市:                 | ==請選擇== ▼ ▼                                                    | 校「光山田今代記録                                     |
|                  | 介紹方式:                  | 价紹資訊填寫]                                                        | 按 达山」即元队收航起                                   |
|                  | 手機號碼:                  |                                                                |                                               |
|                  | **快速碼:                 | 4X26P (區分大小寫)                                                  |                                               |

二、取得環境教育學習時數

(一)以個人帳號密碼登入網站

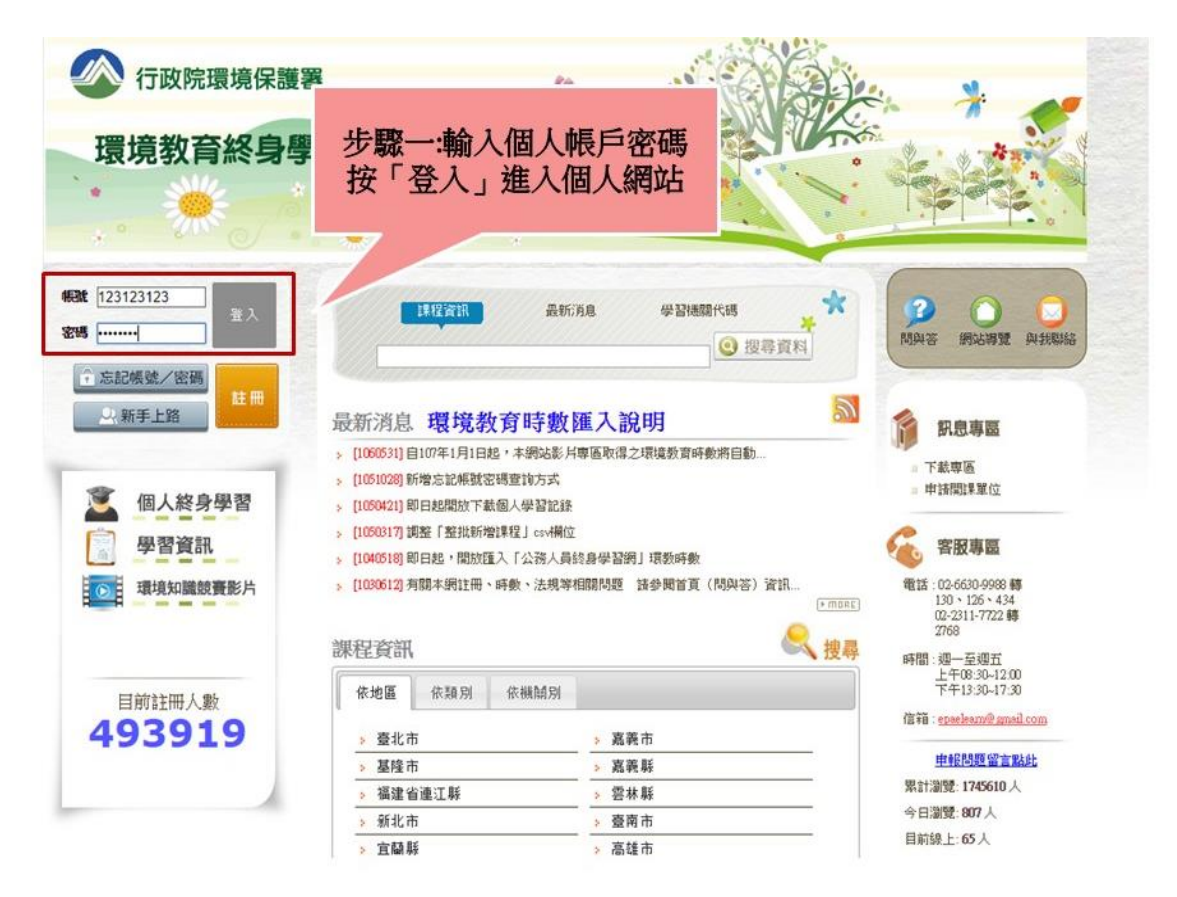

### (二)點選左上角學習資訊,即可進入影片專區

| 分<br>位:一般民眾<br>登出<br>(二),新手上路                              | 課程資訊 最新                                                                                                    | 的息 學習機關代碼 🔆 🛠                                                                                                    | <b>2</b> 0 0<br>MAS 網站報號 A138%S                                                            |
|------------------------------------------------------------|----------------------------------------------------------------------------------------------------|----------------------------------------------------------------------------------------------------|--------------------------------------------------------------------------------------------|
| <ul> <li>個人終身學習</li> <li>學習資訊</li> <li>環境知識競賽影片</li> </ul> | 步驟二:點選左上角<br>「學習資訊」<br>- 10504211即日起開放下基個人學習記錄<br>- 1050317] 調整「整批新增課程」0×44位<br>- 1040518] 即日起。開放短入「公務人員<br>- 1040518] 即日起。開放短入「公務人員<br>- 1040518] 可用起。開放低入「公務人員<br>- 1040518] 可用起。開放低入「公務人員<br>- 1040518] 可用。                                                                                                    | 、説明<br>、 は 、 は 、 、 、 、 、 、 、 、 、 、 、 、 、 、 、                                                                                                    |                                                                                            |
| 目前註冊人數<br><b>492444</b>                                    | NOTE IN         INVERTIGATION           > 臺北市         >           > 臺北市         >           > 福建省連江縣         >           > 新北市         >           > 宜鷸縣         >           > 新竹市         >           > 新竹縣         >           > 新竹縣         >           > 蘭東縣         >           > 臺中市         >           > 黎小縣         > | > 嘉義市         > 嘉美縣         > 空水縣         > 查商市         > 高雄市         > 流湖縣         > 福建省全門縣         > 開東縣         > 弦東縣         > 花道縣         > 其他 | 信福: <u>speakan@anal.com</u><br><u>単紀問題留言點社</u><br>累計測覺:1736627人<br>今日激覺: 339人<br>目前線上: 62人 |

(三)進入影片專區後,選擇有興趣之影片進行觀賞

註:確實觀賞完畢後即可累積相對應時數

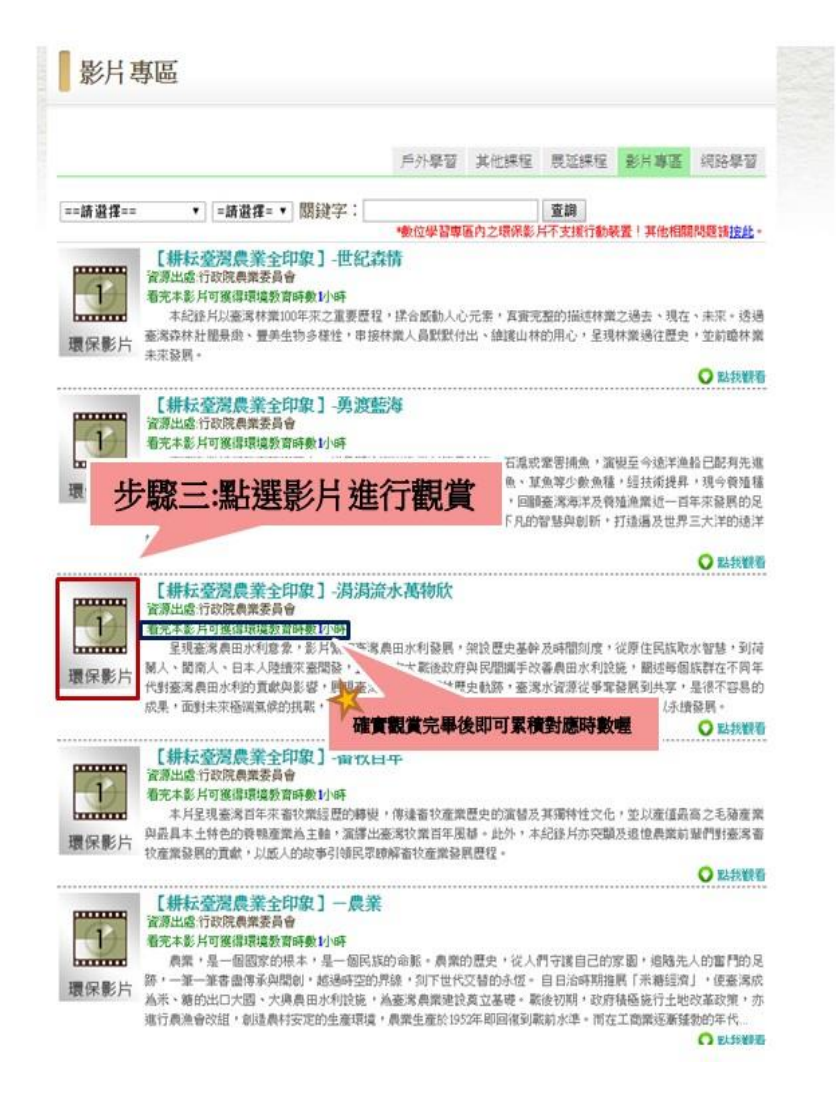

#### 三、個人時數查詢

(一)點選個人終身學習,即可進入「學習資料夾」

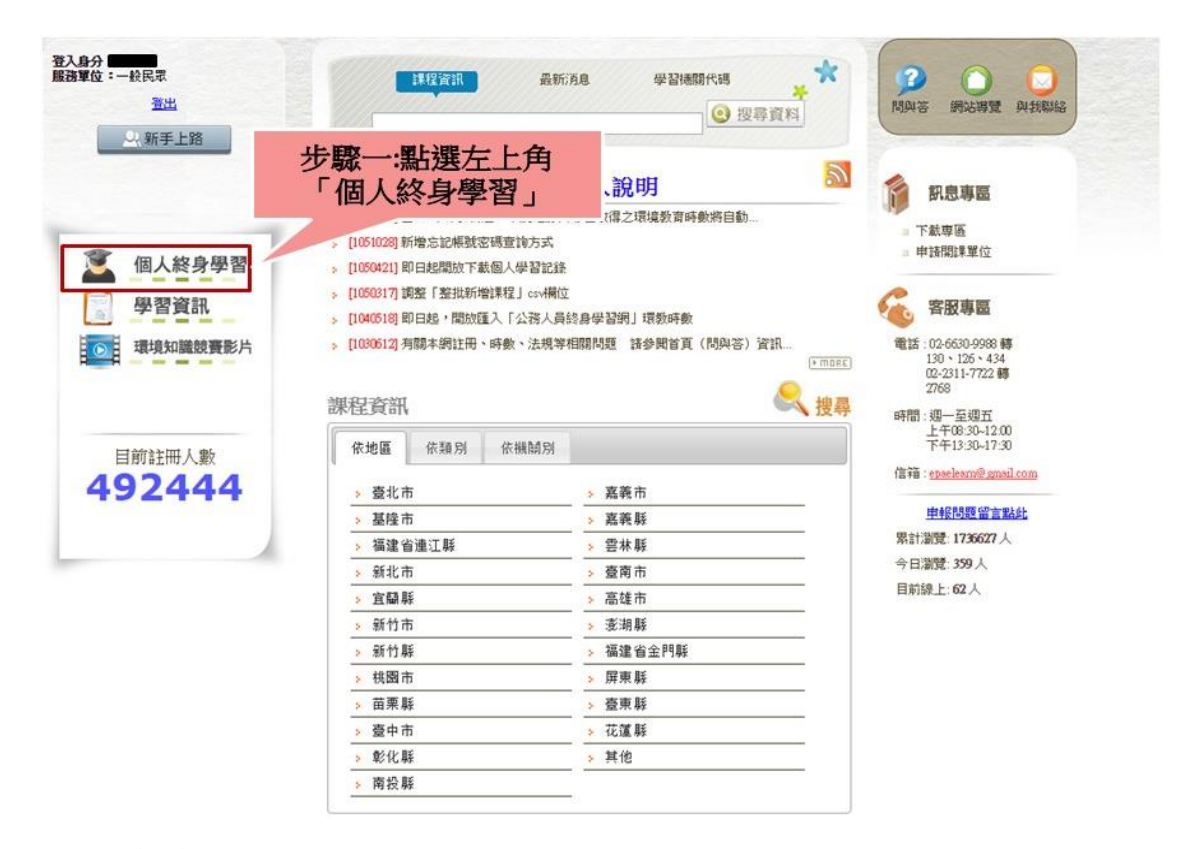

(二)進入學習資料夾即可得知目前累積時數

| 學習資料夾                   |                                            |                                            |                                                                                                    |                                         |                                                     |           |                           |
|-------------------------|--------------------------------------------|--------------------------------------------|----------------------------------------------------------------------------------------------------|-----------------------------------------|-----------------------------------------------------|-----------|---------------------------|
|                         |                                            | 修改個                                        | 1人資料 個                                                                                              | 国人勤學紀                                   | 錄 我要當介                                              | 絕人        | 學習資料夾                     |
|                         | 得知                                         | 1目前累                                       | <b>尽積時</b>                                                                                          | <b> </b>                                | 期限為授琴通問                                             |           |                           |
|                         | 是否為展延課程                                    | ] <b>日前</b><br>3<br>: 全部 ▼<br>「區間時數摘       | 累積時數<br>]<br>]<br>]<br>]<br>]<br>]<br>]<br>]<br>]<br>]<br>]<br>]<br>]<br>]<br>]<br>]<br>]<br>]<br>] | 文 <sup>3</sup><br>載]                    | 制版為投票 値間                                            |           |                           |
| 課程名稱                    | 得知<br>是否為展延課程<br>查詢<br>開課機關(構)             | ] <b>日 前 3</b><br>: 全部 ▼<br>「區間時數摘<br>學習方法 | 累 <b>積時數</b><br>團 (學習)。                                                                             | 文 · · · · · · · · · · · · · · · · · · · | 明收為授琴 <b>他</b> 简<br>最程起迄日期                          | 展延調       | 果程核可字號                    |
| <b>課程名稱</b><br>登革熟防疫大作戰 | 得知<br>是否為展延課程<br>查詢<br>開課機關(構)<br>行政院環境保護: | 1日前累 : 全部 ▼ 低間時數摘 學習方法 影片觀賞                | 累積時裏<br>要] (學習)。<br>狀態<br>時數已確認                                                                     | 文<br>載]<br>時數<br>0.5小時                  | 明收為授琴通信<br><b>課程起迄日期</b><br>106-01-01~<br>106-12-31 | 展延1<br>3. | <b>果程核可字题</b><br>55000001 |

總共2筆資料,目前顯示第1~2筆